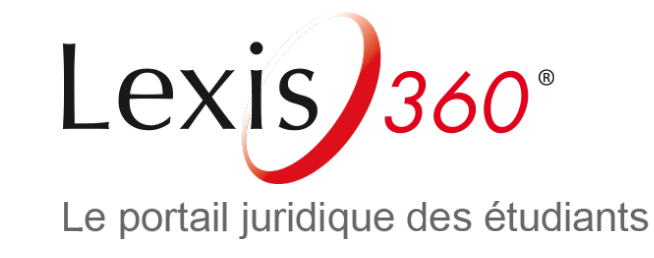

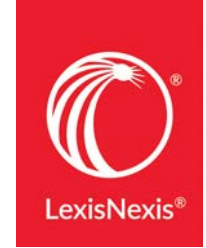

# Lexis 360 **ヘのアクセス方法** ~これから登録する方へ~

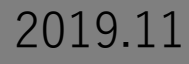

Lexis 360ホーム画面(<u>www.lexis360.fr</u>) にて画面右上の[Se connecter(ログイン)] をクリック

| ue & Outils | Actualités & Veilles | Se connecter   |
|-------------|----------------------|----------------|
|             |                      |                |
|             |                      | Q <sub>C</sub> |
|             |                      |                |
|             |                      |                |

<u>注意:プロフィール作成時は、キャンパス内</u> <u>(もしくはリモートアクセスなど同様のIPア</u> <u>ドレス)から行う必要があります。</u>

| Lexis 360®                            |                    |
|---------------------------------------|--------------------|
| Me connecter                          | Aide               |
| Code d'accès (Votre identifiant)      |                    |
| Mot de passe                          |                    |
|                                       | AFFICHER           |
| 🗆 Se souvenir de moi                  | Ouvrir une session |
| dentifiant ou mot de passe oublié ?   |                    |
| Accès - Universités et grandes écoles | 5                  |

ログイン画面の右下にある[Créer votre compte もしくは

Créer un profil maintenant (プロフィール作成)]をクリック

(2)

L'utilisation de ce service est soumise d'une part aux conditions d'usage stipulées aux Conditions Générales de Vente et d'Abonnement, aux Conditions Générales d'Utilisation et d'autre part à la Politique de Confidentialité – Données personnelles et à la Politique Cookies. Veuillez les consulter.

LexisNexis a fait évoluer sa Politique de Confidentialité – Données personnelles afin de se mettre en conformité avec le Règlement (LE)

| Première visite ?<br>Se créer un compte utilisateur                                                                                              |
|----------------------------------------------------------------------------------------------------|
| Votre établissement est abonné au service Lexis 360®.<br>Pour accéder à ce service, vous devez au préalable vous créer un<br>compte utilisateur. |
| Vous pourrez ainsi personnaliser votre interface, configurer vos<br>alertes et sauvegarder votre historique de recherche.<br>Créer votre compte  |

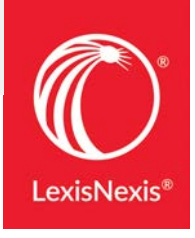

#### 

## 2. プロフィール設定画面①

### ③ 名前(名)、苗字(姓)、所属機関ドメインを含む メールアドレスを入力し、[Suivant (次へ)]をクリック

| LudovicBordeaux                |  |
|--------------------------------|--|
| Nom                            |  |
| FloridiaBordeaux               |  |
| Adresse email                  |  |
| ludovic.floridia@lexisnexis.fr |  |

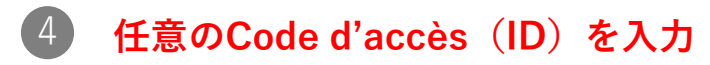

Code d'accès (Votre identifiant)

Code d'accès

Le code d'accès doit contenir de 8 à 50 caractères

Le code d'accès ne doit pas contenir d'espaces

• Le code d'acoès peut contenir l'un des caractères spéciaux suivants : ! \$ & ? \* - ? ^ \_ ` { } ~. @

#### 5 パスワード、パスワード(確認用)、秘密の質問 への回答を入力し、メールアドレスを確認したら [Suivant](次へ)をクリック

Vous devez créer un nouveau mot de passe. Veuillez suivre les indications ci-dessous.

Nouveau mot de passe

•••••

Confirmer le nouveau mot de passe

•••••

• Il doit contenir de 8 à 50 caractères et ne doit pas contenir d'espaces

• Il ne peut pas contenir votre code d'utilisateur ni l'un de vos cinq derniers mots de passe

• Il doit contenir au moins un caractère de chacune des trois catégories suivantes:

1. Lettres majuscules (A à Z)

2. Lettres minuscules (a à z)

3. Chiffres (0 à 9)

4. Caractères spéciaux, comme ! # \$ % & ? \* + - / = ? ^ \_ ` { | } ~. @

Se souvenir de moi Qu'est-ce que c'est?

Question de sécurité

Quel est le nom de votre oncle ou de votre tante préférée?

.

Réponse

Veuillez saisir la réponse à la question ci-dessus. Votre réponse doit contenir au moins un caractère.

Adresse électronique

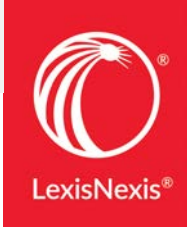

3. **プロフィール設定画面**②

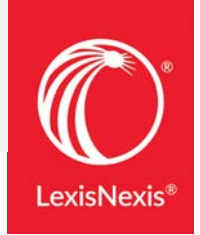

#### 

| Conseils                                                                                                    |  |
|----------------------------------------------------------------------------------------------------|--|
| Votre profil personnel nous donne les informations dont nous avons besoin pour vous aider dans vos recherches. |  |
| *Préférence de langue                                                                                          |  |
| France French                                                                                                  |  |
| *Préférence d'affichage                                                                                        |  |
| France French                                                                                                  |  |
| *Fuseau horaire                                                                                                |  |
| (GMT+01:00) Brussels, Copenhagen, Madrid, Paris                                                                |  |
| Soumettre et passer à la prochaine<br>étape                                                                    |  |

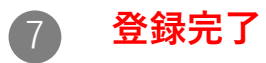

|            |           |          |                   | Référence :Aucune 00:00 (           |   |
|------------|-----------|----------|-------------------|-------------------------------------|---|
| Accueil    | Recherche | Contenus | Pratique & Outils | Actualités & Veilles                | 8 |
| i-critères |           |          |                   | LudovicBordeaux<br>FloridiaBordeaux |   |
| - critores |           |          |                   | Historique                          |   |
|            |           |          |                   | Mes dossiers                        |   |
|            |           |          |                   | Préférences                         | - |
|            |           |          |                   | Quitter                             |   |
|            |           |          |                   |                                     |   |

3. 2回目以降のアクセス

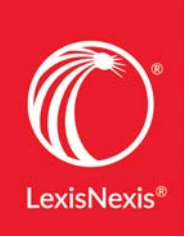

 Lexis 360ホーム画面 (<u>www.lexis360.fr</u>) にて画面右上の [Se connecter(ログイン)]をクリック

| jue & Outils | Actualités & Veilles | Se connecter   |  |
|--------------|----------------------|----------------|--|
|              |                      |                |  |
|              |                      | Q <sub>C</sub> |  |
|              |                      |                |  |
|              |                      |                |  |

② [Code d'accès (Votre identifiant)(ID)]と [Mot de passe(パスワード)]を入力し [Ouvrir une session(ログイン)]をクリック

> ※[Se souvenir de moi] にチェックを入れると、 その端末にサインイン情報を記憶させることができます

## Lexis 360®

Ouvrir une session

Aide 💌

Code d'accès (Votre identifiant)

LX360TARO

Mot de passe

.....

AFFICHER

☑ Se souvenir de moi

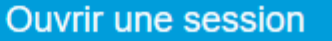

Vous avez oublié votre code d'accès ou votre mot de passe?